## 学位照片上传指南

- 1、学生照片以**学号**命名,照片后缀为:jpg(小写),大小尺寸为:150\*210,图片尺寸查看 方法(调整尺寸方法在文档结尾):
  - a) 选中图片, 右击 -> 属性 -> 详细信息 -> 尺寸
  - b) 确定图片尺寸为 150 \* 210

|            |   | <b>预览(V)</b><br>设置为桌面背景(B)                                  |    | 🔁 4116001073.jpg 屋性 |                        |                     |          |  |
|------------|---|-------------------------------------------------------------|----|---------------------|------------------------|---------------------|----------|--|
|            |   | 编辑(E)<br>打印(P)<br>Open with Sublime Text                    |    | 1                   | 常规 安全                  | 详细信息 以前的版本          |          |  |
| 4116001073 |   | 顺时针旋转(K)<br>逆时针旋转(N)                                        |    |                     | 属性                     | 值                   | <b>^</b> |  |
| .jpg       |   | ■添加到压缩文件(A)<br>添加到 "4116001073.zip" (T)<br>其他压缩命令           | ۶. |                     | 标题 主题                  |                     | Ш        |  |
|            |   | idit with Notepad++ 分级 승규가<br>在極所PDF编编器中转换成PDF 동编器中转换成PDF 编 |    |                     |                        | 2 2 2 2 2 2         |          |  |
|            |   | 」 在価町PDF编辑器中台升文件<br>打开方式(H)<br>PilotEdit                    | •  |                     | ■/エ<br>来源 — — —        |                     |          |  |
|            |   | 共享(H)<br>还原以前的版本(V)                                         | •  |                     | 作者 <br> 拍摄日期 <br> 程度夕秒 | 2018-10-30 10:54    |          |  |
|            | ≣ | 使用 360解除占用<br>使用 360强力删除<br>使用 360进行木马云查杀                   |    |                     | 程序 石 杯<br>获取日期<br>版权   |                     |          |  |
|            |   | 使用 360管理石键乘单<br>发送到(N)                                      | •  |                     | 图像<br>图像 ID            |                     |          |  |
|            |   | 剪切(T)<br>复制(C)                                              |    |                     | 尺寸                     | 150 x 210<br>150 家乐 |          |  |
|            |   | 创建快捷万式(S)<br>删除(D)<br>重命名(M)                                |    |                     | 高度<br>水平分辩率            | 210 像素<br>96 dpi    | +        |  |
|            |   | 属性(R)                                                       |    |                     | 删除属性和个人                |                     |          |  |
|            |   |                                                             |    |                     |                        | 确定取消                | 应用(A)    |  |

- 2、上传学位照片
  - a) 学位管理 -> XX 学位申请 -> 学生申请信息管理 -> 选中学生(修改) -> 上传 照片
- 附件:照片<mark>尺寸</mark>调整方法
  - a) 登录网页版美图秀秀 (http://xiuxiu.web.meitu.com/main.html), 选择打开一张图片

| $\leftarrow \rightarrow$ | CO                                       | )不安全 :         | xiuxiu.web.me | itu.com/ma | in.html  | _            |             |                |            |                 |                  | 九         | Q 🖈 💷 🍒   |              |
|--------------------------|------------------------------------------|----------------|---------------|------------|----------|--------------|-------------|----------------|------------|-----------------|------------------|-----------|-----------|--------------|
| 田 政用                     | 🔛 百度                                     | F , 1918131319 | ■ 研究生用生1      | 自建系统       | 西安交通大学   | Testin-BUG管理 | 🔲 eksiker 🛄 | 育成論 🕕 研究生管理体包表 | 891 🔍 KABI | Linux - Penetra | Reboot Windows c | 👔 MiR文档 🗋 | GIMS      | *   📕 其他书签   |
| <b>Q</b> (1017           | 家國面斷                                     |                |               |            |          |              |             |                |            |                 |                  |           | * 5105238 |              |
| 1                        | 打开關於                                     | t i            | V             | 美化图片       | V        | 人像美容         | Y           | 8758B          | Y          | 动鹿              | V                | 保存与分享     |           |              |
| 2 基础编制                   | 1 🌽 特效                                   | 27 文字          | 间饰品 🔲 过       | 如框 🗐 场景    | と ジャ 夏幻宅 | ▲ 徐驼 🖌 局部    | 处理 🧀 清      |                |            |                 |                  |           | 去推        | 服片洞奈加人、一键去水印 |
| N -48                    | HK                                       |                |               |            |          |              |             |                |            |                 |                  |           | ち単明 ぐり    | E# 口原图 图对比   |
| 6                        | 人做美肤                                     |                |               |            |          |              |             |                |            |                 |                  |           |           |              |
| - 104                    | 风景美化                                     |                |               |            |          |              | 1           | -              | -          |                 |                  |           |           |              |
| 三 基础》                    | 10                                       |                |               |            |          |              | 欢迎          | 使用             |            |                 |                  |           |           |              |
| <b>B</b> (1) <b>H</b>    | an an an an an an an an an an an an an a |                |               |            |          |              | 美           | 图秀秀网页          | 反          |                 |                  |           |           |              |
| € 條林                     |                                          |                |               |            |          |              | 177100-     | (开始处理吧)        |            |                 |                  |           |           |              |
| 15. 秋阳                   |                                          |                |               |            |          |              |             | 會 打开一张图片       |            |                 |                  |           |           |              |
| 日,柳改尺                    | য                                        |                |               |            |          |              |             | ◎ 拍 照          | -          |                 |                  |           |           |              |
|                          |                                          |                |               |            |          |              |             | C. 新建画布        |            |                 |                  |           |           |              |
|                          |                                          |                |               |            |          |              | _           |                | - ·        |                 |                  |           |           |              |
|                          |                                          |                |               |            |          |              |             |                |            |                 |                  |           |           |              |
|                          |                                          |                |               |            |          |              |             |                |            |                 |                  |           |           |              |
|                          |                                          |                |               |            |          |              |             |                |            |                 |                  |           |           |              |
|                          |                                          |                |               |            |          |              |             |                |            |                 |                  |           |           |              |
|                          |                                          |                |               |            |          |              |             |                |            |                 |                  |           | * 图片编制    |              |
|                          |                                          |                |               |            |          |              |             |                |            |                 |                  |           | 100% - 🔾  | + 3812       |
| <b>411</b>               | 5003081.jp                               |                |               |            |          |              |             |                |            |                 |                  |           |           | 全部显示         |

b) 选择需要调整的照片,打开效果如下(若图片位置有问题,可以选择**旋转**功能,将 照片位置**调正**):

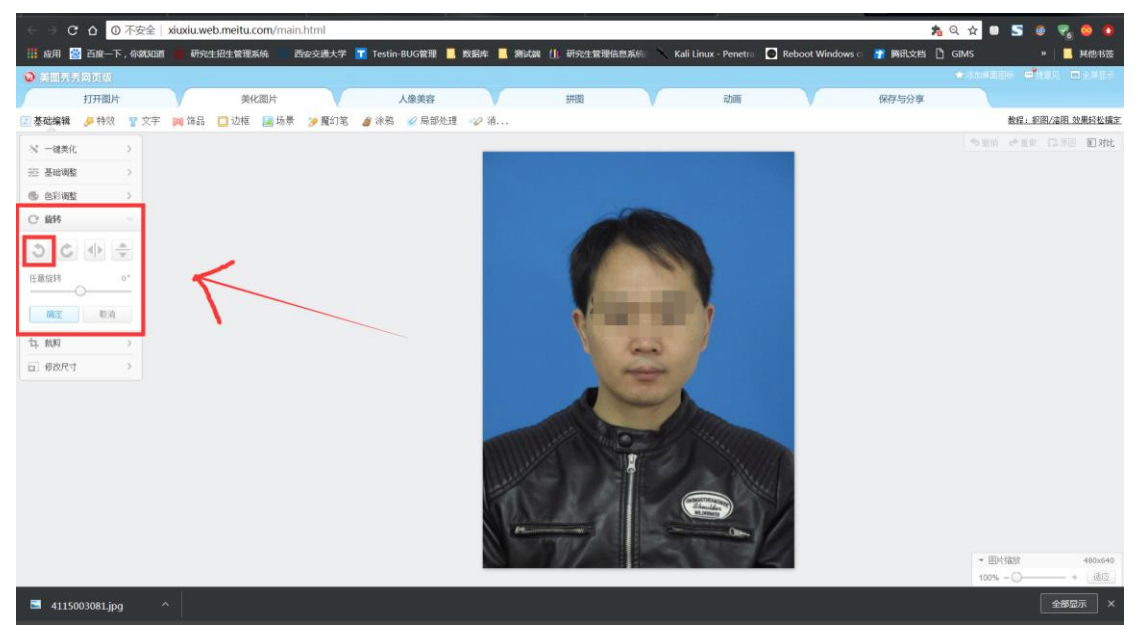

c) 选择 修改尺寸 -> 取消 锁定宽高比例 -> 宽度(150) -> 高度(210) -> 确定,
 效果如下所示:

|           | ○ ○ C △ ② 汚除() slusiu-webmeltu.com/main.html                                                                                                    | <u>% Q &amp; 0 5 0 % 0 0</u> |
|-----------|----------------------------------------------------------------------------------------------------|------------------------------|
| □〕惨砹尺寸 ~  | (1) Stat (2) Dam-5, Sublid: STR12D1HIVES, Wordstreet (1) Letter SUCHTIG (2014) (2) STR14WHELLAR: C Kall Letter Forem: C Kall Letter Forem: C Kall Letter | WILLYS CLARS                 |
|           | 13万円14 美化円片 人間美田 13万円 13万円                                                                                                    | NG-00-9                      |
| 中府, 古府,   | ○ #444## 多村市 望文平 興本品 □12/2 副45冊 多用3.2. 2/349. 2/2492.2. 2/3                                                                                                    | 2.2.70169                    |
| 见反; 同次;   | N - WEXE >                                                                                                    | 538 032 [3.84 8] Mt          |
| 450 X 210 | = Kalab >                                                                                                    |                              |
| 150 × 210 | ● 約取 )<br>○ 2011                                                                                                    |                              |
|           |                                                                                                    |                              |
| 使用百分比     |                                                                                                    |                              |
|           |                                                                                                    |                              |
| ─ 钡正茂高比例  |                                                                                                    |                              |
|           |                                                                                                    |                              |
| 批重惨议尺寸?   |                                                                                                    |                              |
|           |                                                                                                    |                              |
| 确定 取消     |                                                                                                    |                              |
|           |                                                                                                    |                              |
|           |                                                                                                    |                              |
|           |                                                                                                    |                              |
|           |                                                                                                    |                              |
|           |                                                                                                    | - 四片版社 150×210               |
|           |                                                                                                    | 1075 - C =                   |

d) 选择保存于分享 -> 文件名设置为学号 -> 后缀为 jpg -> 保存图片

| 美国务务网页版 |      |                                                                   |                                   |                          |    |                                             |       | tion also a |
|---------|------|-------------------------------------------------------------------|-----------------------------------|--------------------------|----|---------------------------------------------|-------|-------------|
| 打开图片    | 美化图片 |                                                                   | 人像美容                              |                          | 拼图 | 动画                                          | 保存与分享 |             |
|         | [    | 分享图片<br>■ 分享例QQ空间<br>9* 株攝列勝讯(為博<br>欠存名)<br>41600073<br>叫歌画系。<br> | ○ 分享例 ○ 上作列 前 次日本143.193 ○ 100% 2 | ingentation<br>Statemath | 2  | о Шитананананананананананананананананананан | 1     | _           |